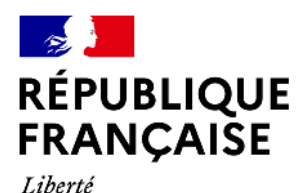

Égalité Fraternité

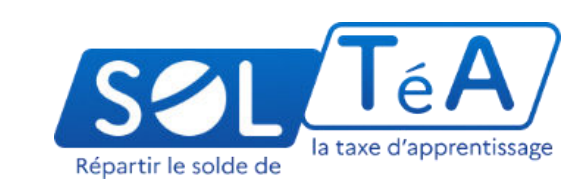

## **GUIDE UTILISATEUR :** PORTAIL EMPLOYEURS

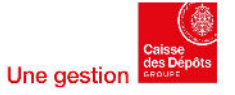

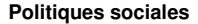

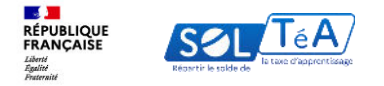

### Sommaire

#### 1. Qu'est-ce que SOLTéA ?

#### 2. Habilitation à Net-entreprises et accès au portail employeurs

- 3. Les différentes fonctionnalités de la plateforme
  - a. Rechercher un établissement bénéficiaire
  - b. Répartition du solde de la taxe d'apprentissage
  - c. Suivi des versements effectués aux établissements
  - d. Modification des choix de répartition
- 4. La FAQ de la plateforme (foire aux questions)

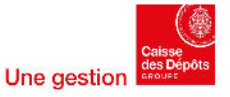

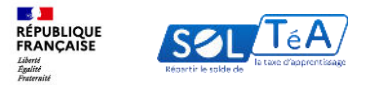

## 1. Qu'est-ce que SOLTéA ?

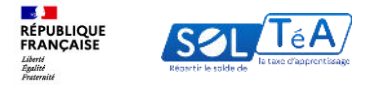

### **Qu'est-ce que SOLTéA ?**

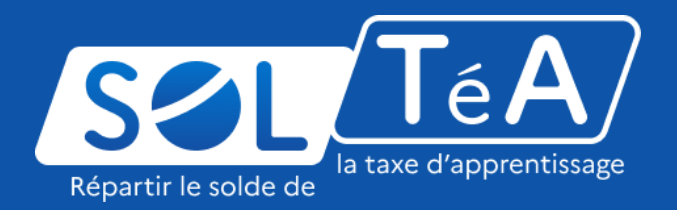

SOLTéA est un service en ligne dédié aux employeurs redevables du solde de la taxe d'apprentissage et aux établissements habilités à le percevoir. Cette plateforme nationale, entrée unique pour tous les employeurs redevables, leur permet d'exprimer leurs souhaits de répartition vers des établissements, des composantes ou établissements secondaires ou des formations éligibles.

Depuis mai 2023, plus aucune somme ne peut être directement adressée aux établissements par les employeurs. Les subventions en nature aux centres de formation d'apprentis sous forme d'équipement et de matériel demeurent possibles mais ne sont pas gérées sur la plateforme.

Le solde de la taxe d'apprentissage, au titre de l'année 2022, doit être déclaré et payé auprès de l'Urssaf et de la MSA.

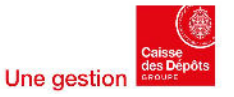

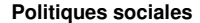

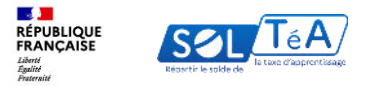

## 2.Habilitation à Net-entreprises et accès au portail employeurs

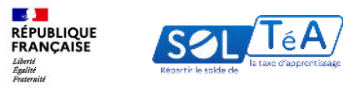

## Habilitation à Net-entreprises et accès au portail employeurs

Un accès simple et sécurisé en deux étapes

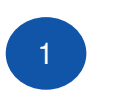

2

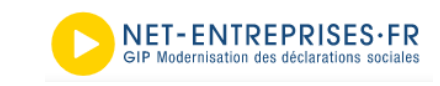

#### La plateforme Net-entreprises pour donner les droits d'accès

- Une plateforme commune à de nombreux services qui vous fournira les droits d'accès (mot de passe) pour vous connecter à SOLTéA
- Vous n'aurez à vous connecter que pour donner des droits d'accès à vos utilisateurs

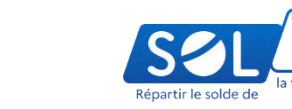

#### La plateforme SOLTéA pour vous connecter à votre espace sécurisé

- Une plateforme centrale et unique pour répartir le solde (pas de versements en dehors de cette plateforme)
- Accessible par plusieurs utilisateurs au sein des établissements (par Siret)
- Connexion avec vos ID et mots de passe fournis par Net-entreprises

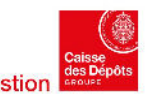

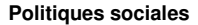

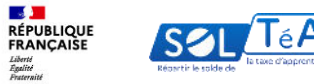

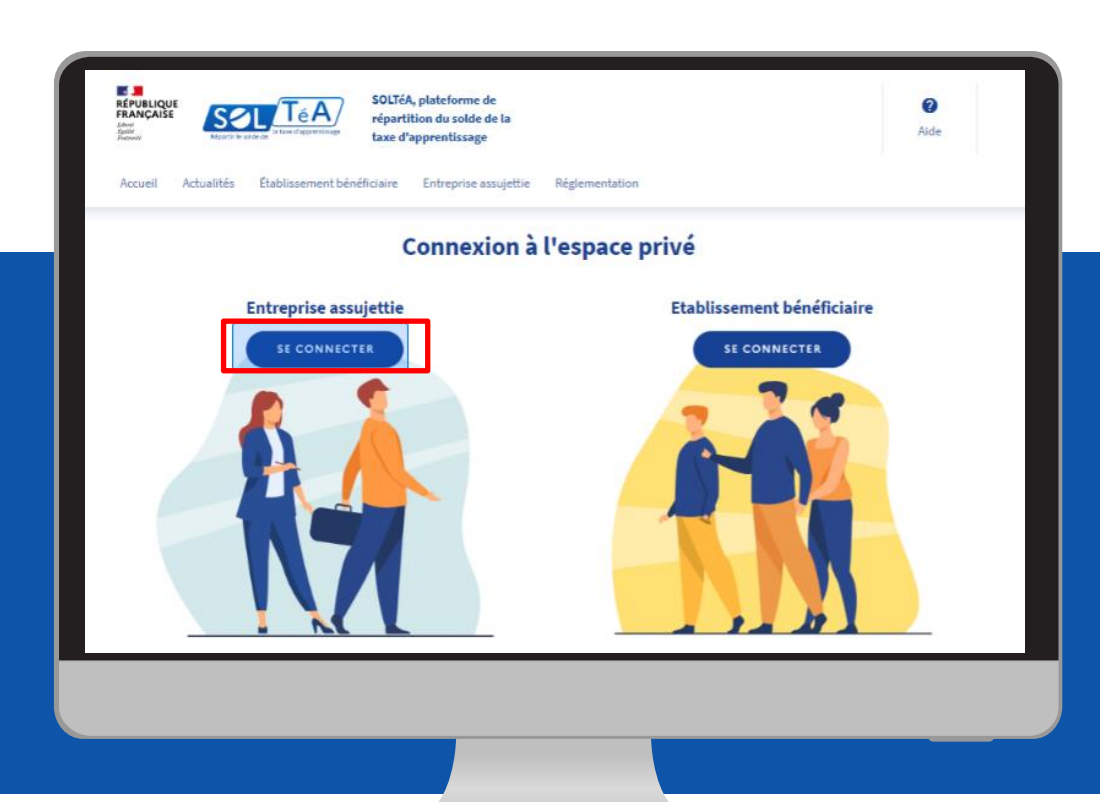

Pour accéder à la plateforme SOLTéA, rendez-vous sur : <u>www.soltea.education.gouv.fr</u>

Puis cliquez sur le bouton « CONNEXION » et sélectionnez le bouton correspondant à votre statut « ENTREPRISE ASSUJETTIE »

7

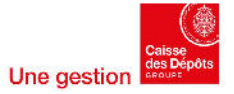

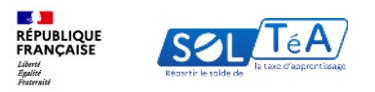

| Un acc | SOLTÉA, plateforme de<br>répartition du solde de la<br>taxe d'apprentissage                |                                                                                                   |
|--------|--------------------------------------------------------------------------------------------|---------------------------------------------------------------------------------------------------|
|        | Je me connecte avec mes identifiants<br>Net-Entreprises                                    | Je ne connais pas mes identifiants<br>Net-Entreprises                                             |
|        | Numéro de Siret<br>Saloisaz votre numéro de Siret                                          | Pour accéder au portail, vous devez<br>possider un compte Het-Entreprises.                        |
|        | IRDiffes                                                                                   | Si ce n'vest pas le cas, veuillez cliquer ci-<br>dessous                                          |
|        | Salisisez votre nom Salisisez votre prénom                                                 | Accéder à Net-entreprises.fr                                                                      |
|        | Mot de passe<br>Salolssez votre mot de passe<br>Exanctines diet une missoule et un chiltre | Besin d'aide 7 Retranez des guides<br>d'utilization sur Net-entreprise en                         |
|        | Se connecter Mot de passe oublié ? (3                                                      | Contected I assosance we entrypy the autopy of a      R     ARD 000 SIG Gu via lew site intermet. |
|        |                                                                                            |                                                                                                   |
|        |                                                                                            |                                                                                                   |

Pour une première connexion, vous devez activer votre habilitation sur le portail Netentreprises. Pour cela, cliquez sur le bouton « ACCÉDER À NET-ENTREPRISES.FR » afin d'être redirigé directement vers le site.

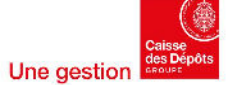

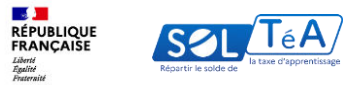

| Toutes les entreprises et les indépendants ainsi que<br>leurs mandataires peuvent grâce à ce point d'entrée<br>unique déclarer et télérégier l'ensemble des cotisations<br>sociales relevant du règime général, indépendant et<br>agricole.<br>L'inscription et l'utilisation de net-entreprises sont<br>entièrement gratuites.<br>Votre poste est-il compatibilité ><br>Utiliser un certificat ><br>Utiliser un certificat >                                                                                                    | S'inscrire sur net-entreprises.fr                                                                                | Se connecter à net-en       | treprises.fr          |                     |
|----------------------------------------------------------------------------------------------------|----------------------------------------------------------------------------------------------------|-----------------------------|-----------------------|---------------------|
| leurs mandatalies peuvent grâce à ce point d'entrée<br>unique déclarer et télérégier général, indépendant et<br>agricole.<br>L'inscription et l'utilisation de net-entreprises sont<br>entièrement gratuites.<br>Sa crite man compte net-entreprises fri<br>Votre poste est-il compatibilité ⇒<br>Utiliser un certificat ⇒<br>Utiliser un certificat ⇒                                                                                                    | Toutes les entrenrises et les indépendants ainsi que                                                             | Veuillez utiliser vos ident | fiants et mot de pa   | 65.0                |
| sociales relevant du régime général, indépendant et agricole.<br>L'inscription et l'utilisation de net-entreprises sont entièrement gratuites.<br>Siret Siret Si | leurs mandataires peuvent grâce à ce point d'entrée<br>unique déclarer et télérégier l'ensemble des cotisations. | Utiliser un certificat      | manna er ritdt die pa | and the constraints |
| L'inscription et l'utilisation de net-entreprises sont<br>entièrement gratuites.<br>De cree men compate net-entreprises IV<br>Votre poste est-il compatibilité ><br>Utiliser un certificat ><br>Utiliser un certificat ><br>Mot de passe<br>Je me connecte<br>Mot de passe oublé >                                                                                                    | sociales relevant du régime général, indépendant et<br>agricole.                                                 | Siret                       |                       |                     |
| De orde mon compte net-entreprises from       Norm       Prénom         Votre poste est-il compatible avec nos services ?       Mot de passe       Mot de passe         Tester la compatibilité >       Utiliser un certificat >       Mot de passe         Utiliser un certificat >       Mot de passe       Mot de passe                                                                                                    | L'inscription et l'utilisation de net-entreprises sont<br>entièrement gratuites.                                 |                             |                       |                     |
| Votre poste est-ii compatibile avec nos services ?<br>Tester la compatibilité ><br>Utiliser un certificat ><br>De me connecte<br>Mot de passe ouble >                                                                                                    | De crée mon compte net-entreprises.fr                                                                            | Nom                         | Prénom                |                     |
| Tester la compatibilité ><br>Utiliser un certificat ><br>Ge me connecte<br>Mot de passe                                                                                                    | Votre poste est-il compatible avec nos services ?                                                                | Define the sectors'         |                       |                     |
| Nutiliser un certificat >                                                                                                    | Tester la compatibilité >                                                                                        | Mot de passe                |                       |                     |
| Serve connecte Mot de passe ouble 5                                                                                                    | Utiliser un certificat 🚿                                                                                         |                             |                       |                     |
| Mot de passe oublie >                                                                                                    |                                                                                                    | Je me connecte              |                       |                     |
| 22                                                                                                    |                                                                                                    | Mot de passe oublie 👂       |                       |                     |
|                                                                                                    |                                                                                                    |                             |                       |                     |
|                                                                                                    |                                                                                                    |                             |                       |                     |

Pour activer votre habilitation via le site **Netentreprises**, vous devez vous connecter sur votre **compte Net-entreprises.** 

Si vous ne possédez pas de compte Net-Entreprises, nous vous invitons à contacter votre entreprise pour identifier votre administrateur et procéder à la création du compte.

9

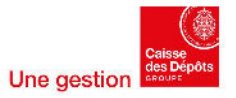

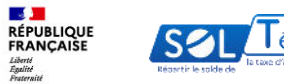

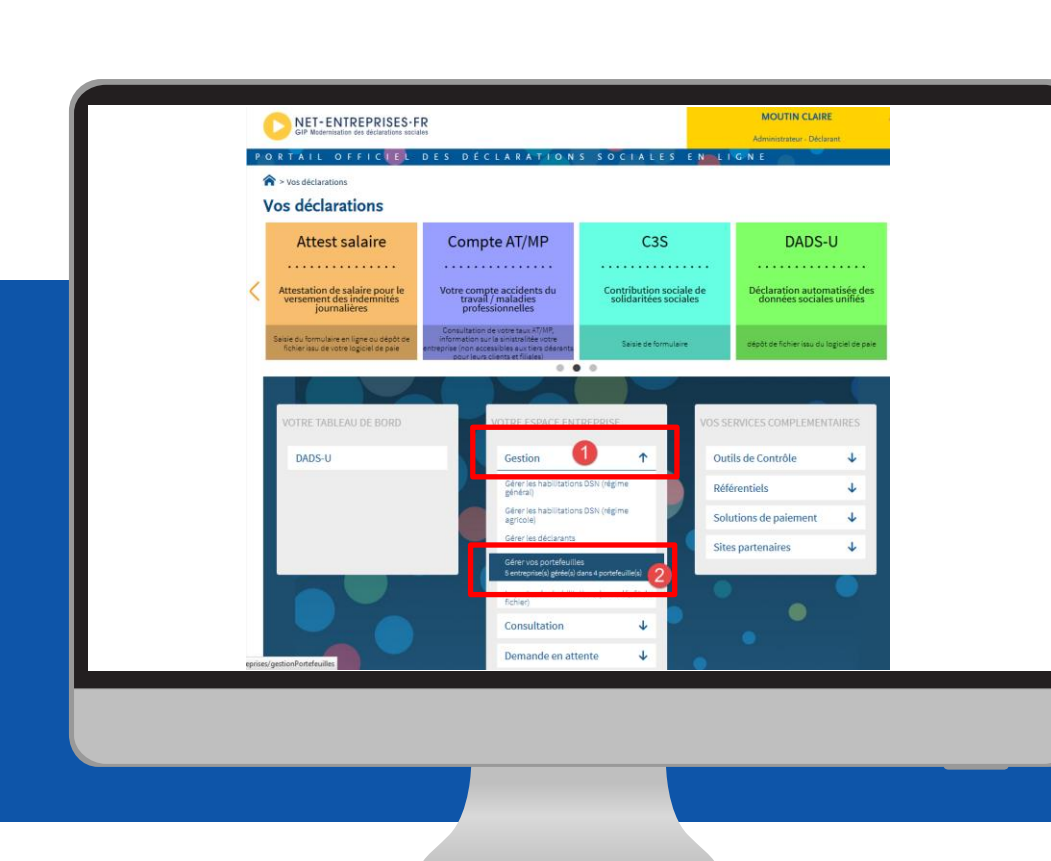

Une fois connecté à votre compte, cliquez sur l'onglet « GESTION », puis sur « GÉRER MON PORTEFEUILLE ENTREPRISE »

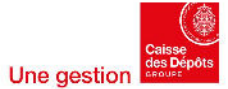

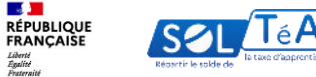

- **1** 

Liberté Égalité Fraternité

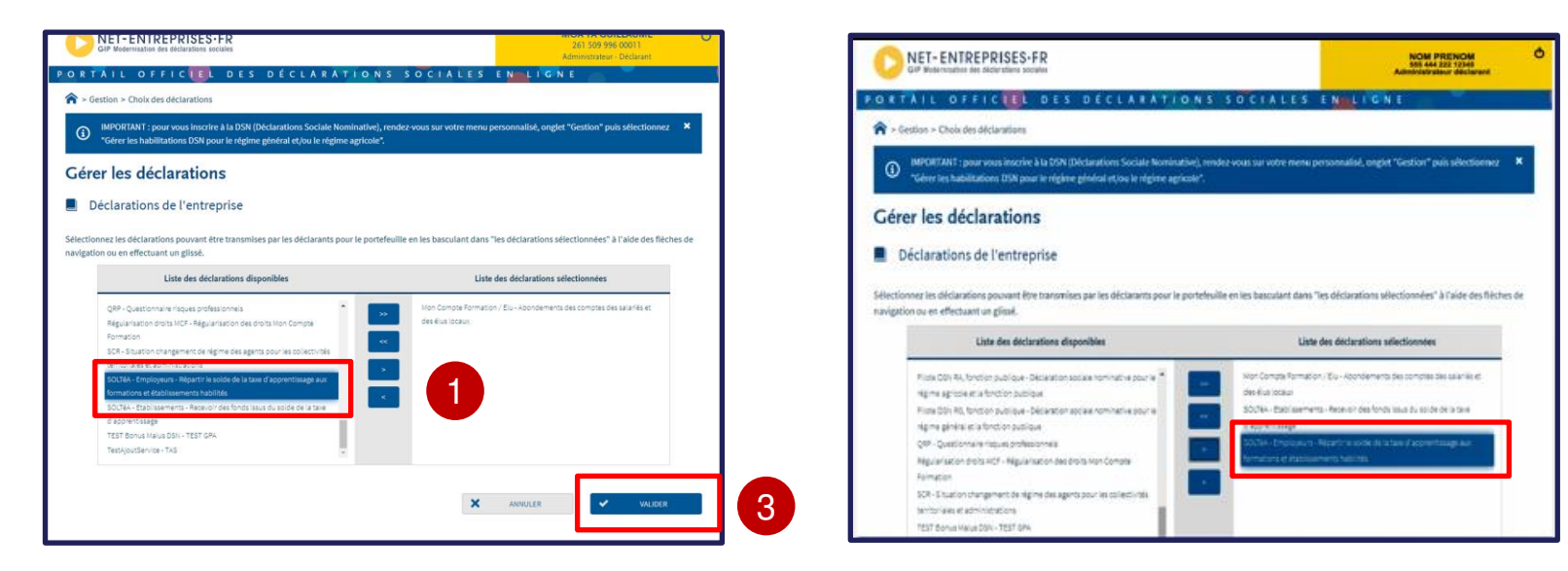

1/ Recherchez « SOLTéA » dans la colonne « LISTE DES DÉCLARATIONS »

2/ Puis basculez « SOLTéA Employeurs » dans la colonne « LISTE DES DÉCLARATIONS SÉLECTIONNÉES » Votre habilitation SOLTéA sera accessible sous 24 heures.

Pour plus de détails, consultez le guide de démarrage Net-Entreprises ici.

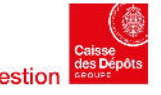

2

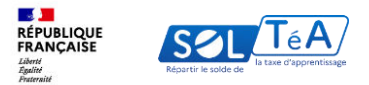

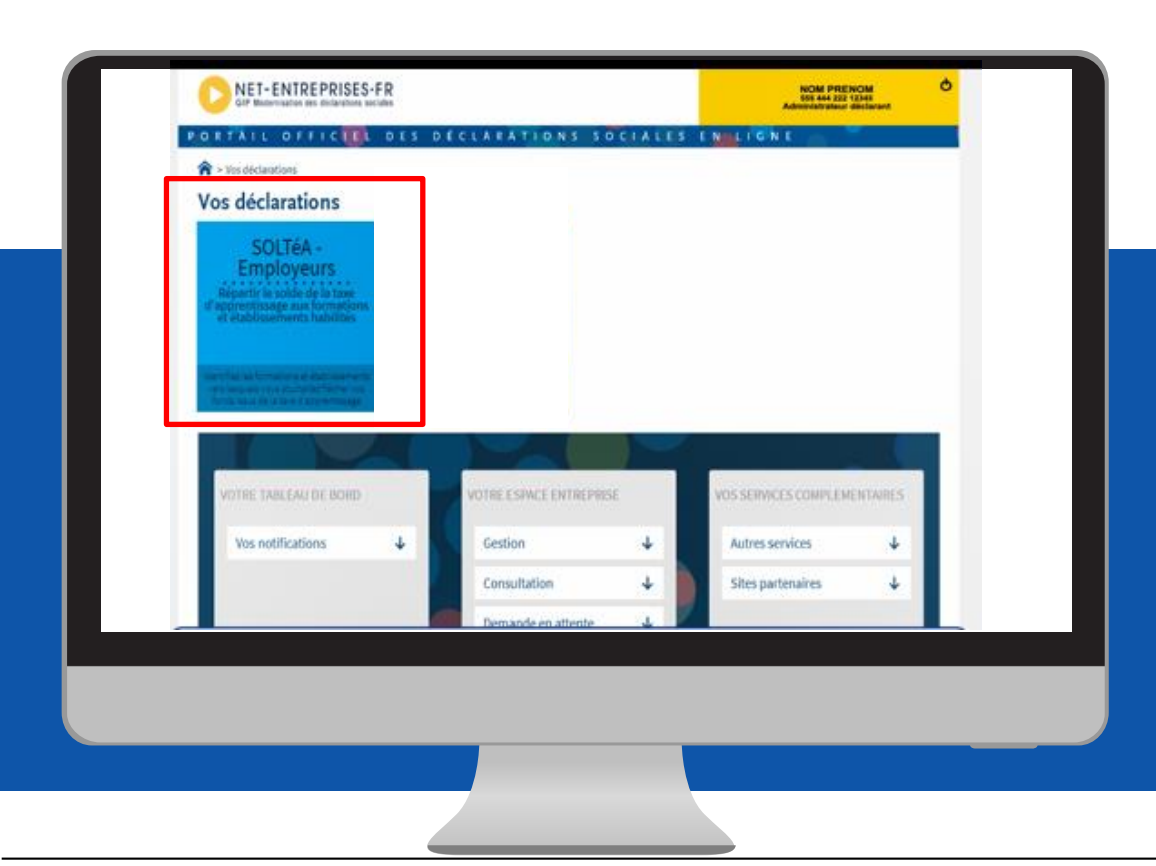

Après le délai de 24 heures, reconnectez-vous à votre espace Net-entreprises. La vignette « SOLTéA Employeurs » est maintenant visible et colorée, vous pouvez donc cliquer dessus pour activer l'habilitation et être redirigé directement vers la plateforme SOLTéA.

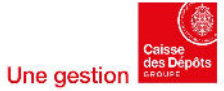

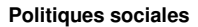

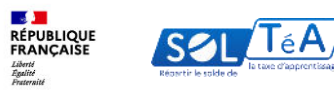

| taxe d'apprentissage                                                                                                    |     |                                                                                                    |
|----------------------------------------------------------------------------------------------------|-----|----------------------------------------------------------------------------------------------------|
| Je me connecte avec mes identifia<br>Net-Entreprises                                                                                                    | nts | Je ne connais pas mes identifiants<br>Net-Entreprises                                                                                                    |
| Numéro de Siret<br>Saisissez votre numéro de Siret<br>13 diffres                                                                                        |     | Pour accéder au portail, vous devez<br>possider un compte Net-Entreprises.                                                                                         |
| Nom         Prénom           Satistissez votre nom         Satistissez votre pro           Non insert via line Entreprise         Satistissez votre pro | nom | <ul> <li>a Griffer, pas a Gay, volvez Lager Co-<br/>dessous</li> <li>Accèder à Net-entreprises.fr</li> </ul>                                                       |
| Mot de passe<br>Salsissez votre mot de passe<br>8 caractires dont une majuscule, une minuacule et un chiffre                                            | ٥   | Besoin d'ade 7 Rétrouvez des guides<br>d'utilisation sur Net-entreprises au<br>constacts Tasistance Net-entreprises au<br>0.820 000 535 au via leur site internet. |
| Mot de passe oublié ? [2]                                                                                                    |     |                                                                                                    |

Après avoir activé votre habilitation Netentreprises, vous pouvez vous connecter à SOLTéA en renseignant vos identifiants Netentreprises :

- SIRET
- Nom
- Prénom
- Et votre mot de passe

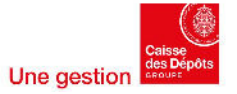

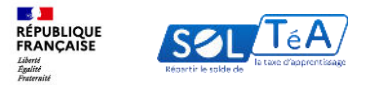

## 3.Les différentes fonctionnalités de la plateforme

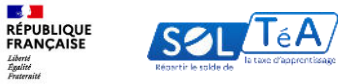

## 3.1. Rechercher un établissement bénéficiaire

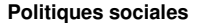

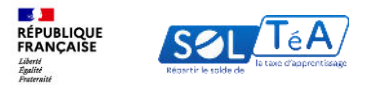

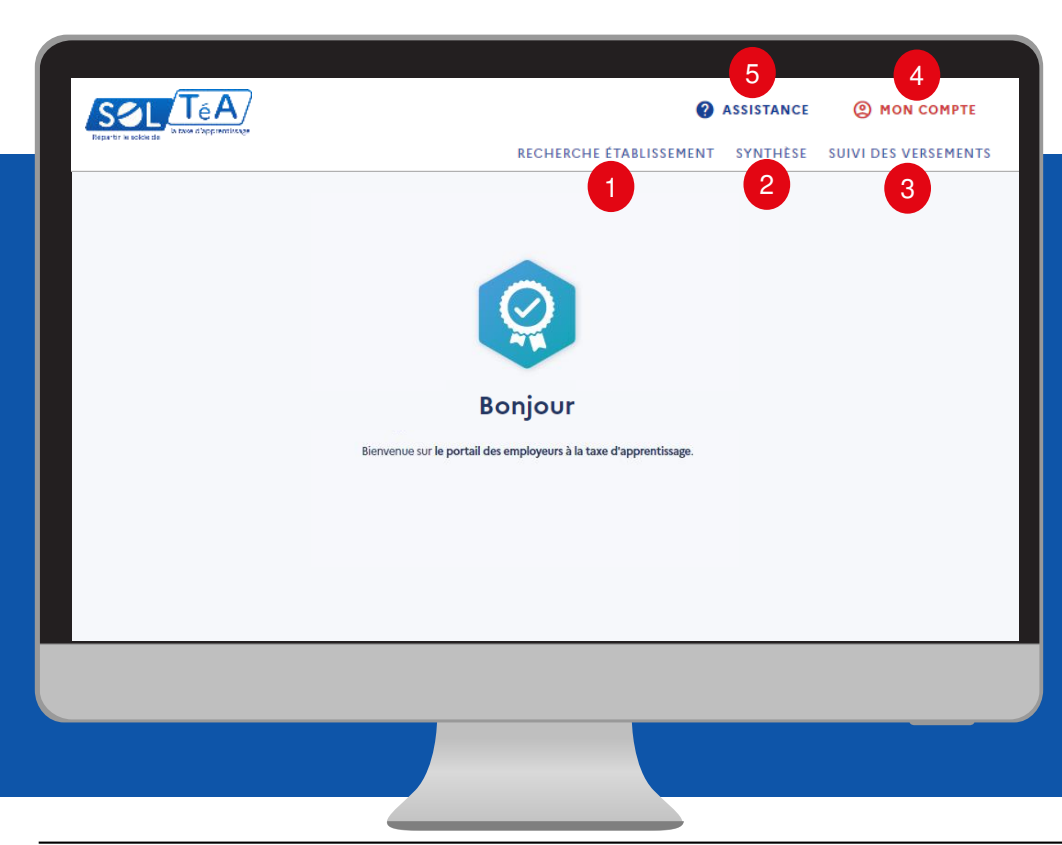

Les principales fonctionnalités de la plateforme SOLTéA :

1- RECHERCHE ÉTABLISSEMENT : permet de rechercher les établissements habilités.

2- SYNTHÈSE : Permet de visualiser la liste des établissements sélectionnés et de procéder à la répartition de ses crédits.

3- SUIVI DES VERSEMENTS : pour accéder au tableau récapitulatif des versements effectués vers les établissements bénéficiaires.

4- MON COMPTE : pour accéder à vos informations et paramétrer votre compte.

5- ASSISTANCE : pour accéder à la FAQ et au formulaire de contact.

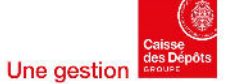

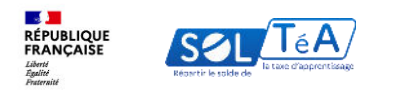

#### Vos recherches peuvent porter sur :

**1- Un établissement simple** : Vous recherchez cet établissement

| Etablissement principal<br>COLLÈGE ANNE                                      |                                             |                                                             |
|------------------------------------------------------------------------------|---------------------------------------------|-------------------------------------------------------------|
| Composante/établissement secondaire : COLLÈGE ANNE FRANK                     |                                             |                                                             |
| Coordonnées de la composante/établissement<br>secondaire                     | Coordonnées de l'établissement<br>principal | Contact(s) de l'établissement<br>principal<br>Non renseigné |
| Lien(s) vers site(s) de l'établissement principal<br>Non renseigné           |                                             | SIGNALER CET ÉTABLISSEMENT                                  |
| Répartition de mon solde                                                     |                                             |                                                             |
| Tous les champs sont obligatoires<br>Vous souhaitez :                        |                                             |                                                             |
| Attribuer à la composante/établissement secondaire     ENREGISTRER MES CHOIX |                                             |                                                             |

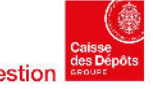

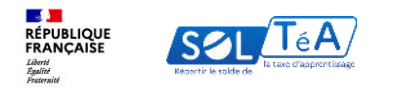

#### Vos recherches peuvent porter sur :

**2- Un établissement avec composantes** : Vous recherchez cet établissement dans on ensemble, ou spécifiquement une ou plusieurs de ses composantes (Exemple: UFR, IUT, .. Dans une université)

|                                                         |                             |                                                                                                    |                                | Politiques soci               |
|---------------------------------------------------------|-----------------------------|----------------------------------------------------------------------------------------------------|--------------------------------|-------------------------------|
| Lancez une recherche et sélectionne                     | z l'établissement (ou la    | a formation) que vous souhaitez soutenir.                                                                |                                |                               |
| Nom de l'établissement ou Co. 91441/ 15.                | tt                          |                                                                                                    |                                |                               |
| UNIVERSITE GI                                           |                             | Ville, code postal                                                                                       | _                              |                               |
| Le code UAI doit être composé de 7 c<br>0470009E        | hiffres et d'une lettre, er | eemple :                                                                                                 |                                |                               |
|                                                         |                             |                                                                                                    |                                |                               |
| Q LANCER UNE RECHERCHE                                  | RECHERCHE AV                | ANGEE                                                                                                    |                                |                               |
| résultat(s) trouvé(s)                                   | Établissement pri           | ncipal                                                                                                   |                                |                               |
|                                                         | UNIVER                      | RSITE                                                                                                    |                                |                               |
| Etablissement secondaire                                | _                           |                                                                                                    |                                |                               |
|                                                         | Composante/                 | Établissement principal                                                                                  |                                |                               |
|                                                         |                             | UNIVERSITE XXX                                                                                           |                                |                               |
| UFR PHITEM UNIVERSITE C                                 | secondaire                  |                                                                                                    |                                |                               |
| ST MARTIN I<br>Rattaché à l'                            |                             | Composante/établissement secondaire : INSTITUT UNIVERSITAIRI                                             |                                |                               |
|                                                         |                             |                                                                                                    |                                |                               |
| UNIVERSIT                                               |                             | Coordonnées de la composante/établissement                                                               | Coordonnées de l'établissement | Contact(s) de l'établissement |
| ST MARTIN E<br>Rattaché à l'i                           | Lien(s) ver                 | secondaire                                                                                               | principal                      | principal                     |
|                                                         | Non renseigni               |                                                                                                    |                                | Non renseigne                 |
| tablissement secondaire<br>INITÉ DE FORMATION ET DE REC |                             |                                                                                                    |                                |                               |
|                                                         | Répartit                    |                                                                                                    |                                |                               |
|                                                         |                             | Lien(s) vers site(s) de l'établissement principal                                                        |                                |                               |
| tablissement principal                                  | Tous les cham               | Non renseigné                                                                                            |                                | SIGNALER CET ÉTABLISSEMENT    |
|                                                         | Vous souhai                 |                                                                                                    |                                | SIGNALER GET ETABLISSEMENT    |
|                                                         | Attribue                    | Répartition de mon solde                                                                                 |                                |                               |
| tablissement secondaire                                 |                             | reparticipation de monocide                                                                              |                                |                               |
| NSTITUT UNIVERSITAIRE DE TEC                            | ENREGIS                     | Tous les champs sont obligatoires                                                                        |                                |                               |
|                                                         |                             | Vous souhaitez :                                                                                         |                                |                               |
|                                                         |                             |                                                                                                    |                                |                               |
|                                                         |                             | Attribuer à la composante/établissement secondaire     Attribuer à une/des formations de l'établissement |                                |                               |
|                                                         |                             |                                                                                                    |                                |                               |

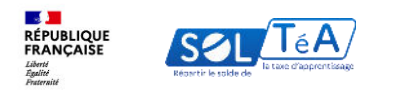

#### Vos recherches peuvent porter sur :

3- Une formation dans un établissement simple ou au sein d'une composante

|                                                                                                    |                         | Etablissement principal                                               |                                                                                                    |                                       |
|----------------------------------------------------------------------------------------------------|-------------------------|-----------------------------------------------------------------------|----------------------------------------------------------------------------------------------------|---------------------------------------|
|                                                                                                    | _                       | Composante/itablissement secondaire                                   |                                                                                                    |                                       |
| l fournest principal                                                                                 |                         |                                                                       |                                                                                                    |                                       |
|                                                                                                    |                         | Coordonnées de la composante/établissement<br>secondaire              | Coordonnées de l'établissement<br>principal                                                            | Contact<br>principa                   |
| çoseti fi dilasment accerdata                                                                        |                         |                                                                       |                                                                                                    | Non rensei                            |
| ordonnées de la composante/établissement                                                             | Coordonnées de l'étable | •                                                                     |                                                                                                    |                                       |
|                                                                                                    | periodon.               | Lien(s) vers site(s) de l'établissement principal                     |                                                                                                    |                                       |
|                                                                                                    |                         | Non renseigné                                                         |                                                                                                    | SIGNALER CET ÉTABLISSEMEN             |
| (s) vers site(s) de l'établissement principal                                                        |                         | Répartition de mon solde                                              |                                                                                                    |                                       |
|                                                                                                    |                         | Tous les champs sont obligatoires                                     |                                                                                                    |                                       |
| partition de mon solde                                                                               |                         | Vous souhaitez :                                                      |                                                                                                    |                                       |
| les champs sont obligatoires                                                                         |                         | O Attribuer à la composante/établissement secondaire                  |                                                                                                    |                                       |
| s souhaitez :                                                                                        |                         | <ul> <li>Attribuer à une/des formations de l'établissement</li> </ul> |                                                                                                    |                                       |
| Attribuer à la composante/itablicoment accordains<br>Attribuer à une/des formations de hétablicoment |                         | Sélectionnez les formations que vous souhaitez soutenir :             |                                                                                                    |                                       |
|                                                                                                    |                         | Diplôme d'études supérieures en management des affaires intern        | nationales (CESEM)                                                                                     |                                       |
|                                                                                                    |                         | Diplôme d'études supérieures en Tech et Management (TEMA)             |                                                                                                    |                                       |
|                                                                                                    |                         | Diplôme d'études supérieures spécialisées en management interr        | national<br>nos la Ministère de Manzier anno Combiner et de la Re                                      | ubauba at antificent la ande Mastar   |
|                                                                                                    |                         | Sciences du management - Diplôme d'études supérieures en dév          | par le ministere de l'ensegnément superieur et de la ke<br>eloppement international et entrepreneuriat | anerane, et contenant le grade Master |
|                                                                                                    |                         | ENREGISTRER MES CHOIX                                                 |                                                                                                    |                                       |
|                                                                                                    |                         |                                                                       |                                                                                                    |                                       |

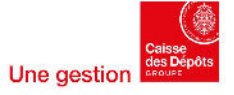

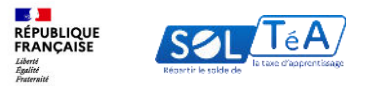

|   | Accueil > Recherche établissement          |                                       |                           |                      |                       |   | Accueil > Recherche établissement                               |                                         |                           |                                   |                       |
|---|--------------------------------------------|---------------------------------------|---------------------------|----------------------|-----------------------|---|-----------------------------------------------------------------|-----------------------------------------|---------------------------|-----------------------------------|-----------------------|
| ÷ | Recherche établ                            | issement                              |                           |                      |                       | ÷ | <ul> <li>Recherche éta</li> <li>Profil d'attribution</li> </ul> | blissement<br>siret                     | Crédits restant           | s Statut                          | VOIR MON PORTEFFUILLE |
|   | Profil d'attribution                       | SIRET                                 | Crédits restants<br>100 % | Statut<br>Disponible | VOIR MON PORTEFEUILLE |   | NATUREL HYPERMARCHÉ                                             | 104946000756                            | 100 % formation) que vous | Disponible<br>souhaitez soutenir. |                       |
|   |                                            |                                       |                           |                      |                       |   | Vous devez renseigner au moins un                               | champ de saisie :                       |                           |                                   |                       |
|   | Lancez une recherche et sélectionr         | nez l'établissement (ou la for        | rmation) que vous souh    | aitez soutenir.      |                       |   | Nom de l'établissement ou C                                     | Code UAI ou SIRET                       | Ville                     |                                   |                       |
|   | Vous devez renseigner au moins un char     | mp de saisie :                        |                           |                      |                       |   | Le code UAI doit être composé de 7 o                            | hiffres et d'une lettre, exemple : 0470 | 0096                      |                                   |                       |
| ſ |                                            |                                       |                           |                      |                       |   | Département                                                     |                                         | • Dista                   | ice : 0 à 150 km                  |                       |
|   | Nom de l'établissement ou Code             | e UAI ou SIRET                        | Ville                     |                      |                       |   | Sélectionnez un département dans la                             | liste                                   | 0 km                      | 1 000 km                          |                       |
|   | Le code UAI doit être composé de 7 chiffre | es et d'une lettre, exemple : 0470009 | E                         |                      |                       |   | Recherche d'établissement                                       | avec une formation                      |                           |                                   |                       |
|   | Q LANCER UNE RECHERCHE                     | RECHERCHE AVANCÉE                     |                           |                      |                       |   | Intitulé de la formation                                        |                                         | Titre                     | du diplôme                        |                       |
|   |                                            |                                       |                           |                      |                       |   | Niveau de diplôme                                               |                                         | •                         |                                   |                       |
|   |                                            |                                       |                           |                      |                       |   | selectionnes on mixeau de aignome a                             | 2715 NJ 10315                           |                           |                                   |                       |
|   |                                            |                                       |                           |                      |                       |   | Q LANCER UNE RECHERCH                                           | E RÉINITIALISER M                       | IES CRITÈRES VI           | DIR MOINS DE CRITÈRES             | 2                     |
|   |                                            |                                       |                           |                      |                       |   |                                                                 |                                         |                           |                                   |                       |

Le moteur de recherche « SOLTéA » permet d'accéder à une recherche simple ou à une recherche avancée :

1/RECHERCHE SIMPLE : en renseignant le nom de l'établissement, code UAI, SIRET ou la ville

2/RECHERCHE AVANCÉE : par département ou par formation avec l'intitulé de la formation, titre du diplôme et niveau de diplôme.

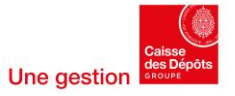

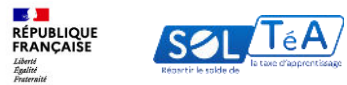

|                                                                                                    | ablissemen                                                                                 |                                                                                |                      |                       |
|----------------------------------------------------------------------------------------------------|--------------------------------------------------------------------------------------------|--------------------------------------------------------------------------------|----------------------|-----------------------|
| Profil d'attribution                                                                                                    | SIRET                                                                                      | Crédits restants<br>100 %                                                      | Statut<br>Disponible | VOIR MON PORTEFEUILLE |
| Lancez une recherche et séle                                                                                                    | ectionnez l'établissement                                                                  | : (ou la formation) que vous sou                                               | haitez soutenir.     |                       |
| Nom de l'établissement ou Code l<br>Université de Strasbourg                                                                                                    | JAI ou SIRET                                                                               | Ville                                                                          |                      |                       |
| Le code UAI doit être composé de                                                                                                    | 7 chiffres et d'une lettre, exemp                                                          | le : 0470009E                                                                  |                      |                       |
|                                                                                                    |                                                                                            |                                                                                |                      |                       |
| Q LANCER UNE RECHER                                                                                                    | CHE RECHERCHE AV                                                                           | ANCÉE                                                                          |                      |                       |
| Résultats : 35 établissement                                                                                                    | CHE RECHERCHE AV                                                                           | VANCÉE                                                                         |                      |                       |
| CANCER UNE RECHER                                                                                                    | S                                                                                          | /ANCÉE                                                                         |                      |                       |
| Q LANCER UNE RECHER<br>Résultats : 35 établissement<br>Établissement secondaire<br>Faculté de Chirurgie den<br>Estableure (6000                                                                                                    | RECHERCHE AV                                                                               | VANCÉE                                                                         |                      | VOIR LA FICHE         |
| C LANCER UNE RECHER  Résultats : 35 établissement  Établissement secondaire  Faculté de Chirurgie den  Strasbourg   67000  Rattaché à l'établissement princ                                                                                                    | RECHERCHE AN<br>s<br>taire                                                                 | <b>YANCÉE</b><br>g   SIRET : 130 005 457 00010                                 |                      | VOIR LA FICHE         |
| C LANCER UNE RECHER      Résultats : 35 établissement     Établissement secondaire     Faculté de Chirurgie den     Strasbourg   67000     Rattaché à l'établissement princ     Établissement secondaire                                                                                            | RECHERCHE AN<br>s<br>taire                                                                 | <b>YANCÉE</b><br>g   SIRET : 130 005 457 00010                                 |                      | VOIR LA FICHE         |
| C LANCER UNE RECHER      Résultats : 35 établissement     Établissement secondaire     Faculté de Chirurgie den     Strasbourg   67000     Rattaché à l'établissement princ     Établissement secondaire     École supérieur de biotes                                                              | RECHERCHE AN<br>s<br>taire<br>chnologie de Strasbour                                       | 74 N C É E<br>g   SIRET : 130 005 457 00010                                    |                      | VOIR LA FICHE         |
| C LANCER UNE RECHER      Résultats : 35 établissement     Etablissement secondaire     Faculté de Chirurgie den     Strasbourg   67000     Rattaché à l'établissement princ      Établissement secondaire     École supérieur de biotes     Strasbourg   67000     Rattaché à l'établissement princ | CHE RECHERCHE AV<br>s<br>taire<br>ipal : Université de Strasbour<br>chnologie de Strasbour | rancée<br>g   siret : 130 005 457 00010<br>rg<br>g   siret : 130 005 457 00010 |                      | VOIR LA FICHE         |

Une fois la recherche effectuée, le ou les établissements habilités s'affichent à l'écran. Vous pouvez consulter la fiche d'informations en cliquant sur le bouton « VOIR LA FICHE ».

- 1) Vous avez recherché un SIRET, SOLTéA vous restitue l'établissement principal et ses composantes éventuelles
- 2) Vous avez recherché un code UAI ou un nom d'établissement ou de composante, SOLTéA vous restitue cet établissement ou cette composante spécifiquement
- Vous avez recherché une formation, SOLTéA vous restitue le ou les établissements ou composantes qui dispensent cette formation

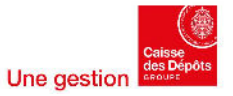

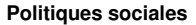

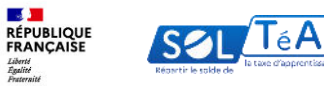

| Adresse                                                                                                    | Coordonnées          | Informations               |
|----------------------------------------------------------------------------------------------------|----------------------|----------------------------|
| Lien(s) vers site(s) de l'établi                                                                                                    | issement             | Contact(s)                 |
|                                                                                                    |                      | an1.fr                     |
|                                                                                                    |                      | SIGNALER CET ÉTABLISSEMENT |
| épartition de mor                                                                                                    | n solde              |                            |
|                                                                                                    |                      |                            |
| Tous les champs sont obligatoires                                                                                                    |                      |                            |
| Tous les champs sont obligatoires<br>Vous souhaitez :                                                                                       |                      | _                          |
| Tous les champs sont obligatoires<br>Vous souhaitez :<br>Attribuer à l'établissement                                                        |                      | 2                          |
| Tous les champs sont obligatoires           Vous souhaitez :           Attribuer à l'établissement           Attribuer à une/des formations | s de l'établissement | 2                          |

La page dédiée à la fiche de l'établissement vous permet de :

1/ Visualiser les informations de l'établissement sélectionné :

- Coordonnées de la composante / établissement secondaire
- Coordonnées de l'établissement principal
- La liste des personnes à contacter
- Lien(s) vers le ou les site(s) de l'établissement principal

2/ Sélectionner le mode de répartition souhaité :

- Attribuer à la composante / établissement secondaire dans son ensemble
- Attribuer spécifiquement à une / des formations de l'établissement

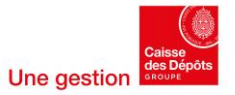

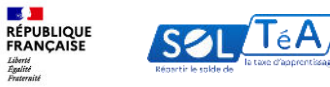

Après avoir sélectionné le ou les établissements/formations que vous souhaitez soutenir, enregistrez vos choix pour accéder à la synthèse de vos attributions.

Vous pouvez accéder à la synthèse soit en cliquant sur le bouton « ACCÉDER À LA SYNTHÈSE » de la pop-in de confirmation ou en cliquant directement sur l'onglet « SYNTHÈSE ».

| Profil d'attribution<br>NATUREL HYPERMARCHÉ     SIRET<br>104946000756     Crédits restants<br>100 %     Statut<br>Disponible     VOIR MON FORTEFEUILLE       Polytech     FERMER ×                                                                                                    |
|----------------------------------------------------------------------------------------------------|
| Polytech                                                                                                    |
| Adresse       Votre sélection est enregistrée !         15 Bouleaut André       Vous avez effectué 3 sélection(s).         Uien(s) vers site       Vous avez effectué 3 sélection(s).         https://polytechu       ACCEDER À LA SYNTHÈSE         + AJOUTER UN NOUVEL ETABLISSEMENT       Infrastrutture |
| Répartition de mon solde                                                                                                    |
| Tous les champs sont obligatoires                                                                                                    |

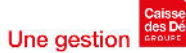

23

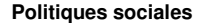

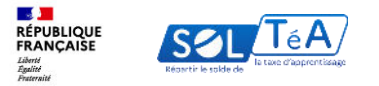

## 3.2. Répartition du solde de la taxe d'apprentissage

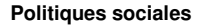

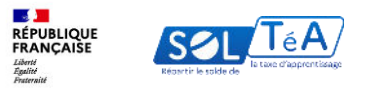

| Synthèse<br>Profil d'attribution SIRET                                                                                 | Crédits rest<br>100 %                             | tants Statut                       |                            |
|----------------------------------------------------------------------------------------------------|---------------------------------------------------|------------------------------------|----------------------------|
| Profil d'attribution SIRET                                                                                             | Crédits rest<br>100 %                             | tants Statut                       |                            |
|                                                                                                    |                                                   | Disponible                         | VOIR MON PORTEFEUILLE      |
|                                                                                                    |                                                   |                                    |                            |
| Q Recherche d'un établissement                                                                                         | Afficher : Tous                                   | EXPORTER LE TABLEAU + A            | AJOUTER UN ÉTABLISSEMENT   |
| Résultats : 3 attributions                                                                                             |                                                   |                                    |                            |
| Nom de l'établissement                                                                                                 | Répartition en % 🕕                                | Détail de l'attribution            | Actions                    |
| Lycée Agricole                                                                                                    | 0 %                                               | Formation   Productions Horticoles |                            |
| Direction Des Etudes, De La Formation Et De<br>L'innovation Pédagogique                                                | 0%                                                | Versement à l'établissement        | 2                          |
| Mission Locale                                                                                                    | 0%                                                | Versement à l'établissement        | 0 🗊 🗿 3                    |
|                                                                                                    |                                                   |                                    |                            |
| Crédits répartis                                                                                                    | 0 %                                               |                                    | REGISTRER MES ATTRIBUTIONS |
| Crédits restants à répartir<br>Par défaut, les crédits restant à répartir seron<br>critères définis règlementairement. | 100 %<br>It versés à des établissements selon des |                                    |                            |

La page « Synthèse » permet de visualiser la liste des établissements sélectionnés et de réaliser les actions suivantes :

1/ Répartir votre solde en cliquant sur le bouton « MODIFIER »

2/ Supprimer un ou des établissements de la liste de vox choix de répartition via le bouton « SUPPRIMER »

3/ Visualiser la fiche de l'établissement

L'encadré « crédits répartis » vous permet de visualiser les crédits restants à répartir.

#### Important :

Jusqu'au 6 juillet, vos crédits doivent être répartis à 100 % pour déclencher un virement bancaire.

Après cette date, si vous ne complétez pas votre répartition, un virement bancaire sera déclenché sur la base de vos choix exprimés et les crédits restants seront répartis par voie d'algorithme réglementaire.

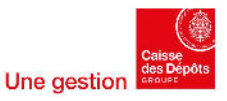

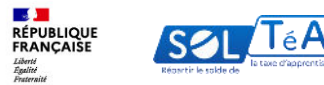

| Campagne     2022       Recherche d'un établissement     Afficher: Tou     EXPORTER LE TABLEAU     + AJOUTER UN ÉTABLISSEMENT       Nom de l'établissement     Crédits à répartir     Actions     Image: Crédits à répartir       Poysech de Lyon     Image: Crédits à répartir     Image: Crédits à répartir     Image: Crédits à répartir       Robie polytechnique universitaire de<br>Socie polytechnique des little Hauts die<br>Université polytechnique des Hau     Pert de vos crédits attributes en %;     Image: Crédits attributes en %;     Image: Crédits attributes en %; <th></th>                                                                                                    |   |
|----------------------------------------------------------------------------------------------------|---|
| Recherche d'un établissement       Afficher: Tow       EXPORTER LE TABLEAU       + AJOUTER UN ÉTABLISSEMENT         Nom de l'établissement       Crédits à répartir       Actions       Image: Crédits à répartir       Actions       Image: Crédits à répartir       Image: Crédits à répartir       Image:                                                                                                    |   |
| Nom de l'établissement     Crédits à répartir     Actions       Polytech de Lyon     100 %     Image: Cole polytechnique universitaire de Sovie     Image: Cole polytechnique universitaire de Sovie     Image: Cole polytechnique universitaire de Sovie     Image: Cole polytechnique universitaire de Sovie     Image: Cole polytechnique universitaire de Sovie     Image: Cole polytechnique universitaire de Sovie     Image: Cole polytechnique universitaire de Sovie     Image: Cole polytechnique de Hange de Part de vos crédits attribués en %;     Image: Cole polytechnique de Hange de Part de vos crédits attribués en %;     Image: Cole polytechnique de Hange de Part de vos crédits attribués en %;     Image: Cole polytechnique de Hange de Part de vos crédits attribués en %;     Image: Cole polytechnique de Hange de Part de vos crédits attribués en %;     Image: Cole polytechnique de Hange de Part de vos crédits attribués en %;     Image: Cole polytechnique de Hange de Part de vos crédits attribués en %;     Image: Cole polytechnique de Hange de Part de vos crédits attribués en %;     Image: Cole polytechnique de Part de vos crédits attribués en %;     Image: Cole polytechnique de Part de vos crédits attribués en %;     Image: Cole polytechnique de Part de vos crédits attribués en %;     Image: Cole polytechnique de Part de vos crédits attribués en %;     Image: Cole polytechnique de Part de vos crédits attribués en %;     Image: Cole polytechnique de Part de vos crédits attribués en %;     Image: Cole polytechnique de Part de vos crédits attribués en %;     Image: Cole polytechnique de Part de vos crédits attribués en %;     Image: Cole polytechnique de Part de vos crédits attribués en %;     Image: Cole polytechnique de vos crédits att                                                                                                    |   |
| Polytech de Lyon     100 %     Image: Colle polytechnique universitaire de Savoie     Image: Colle polytechnique universitaire de Savoie     Image: Colle polytechnique de Haur to Farlie to Farlie to Farl |   |
| Ecole polytechnique universitaire del<br>Savoie     Nom de l'établissement : Polytech de Lyon       Détail de l'établissement : Polytech de Lyon     INSFE Académie de Lille Hauts-de<br>Université polytechnique de Haut 5<br>France       Lyode polyvelent Martinz     VALIDER MON ATTRIBUTION                                                                                                    |   |
| INSTE Académie de Lille Hauts-de a<br>Université polytechnique des Haut ei<br>France                                                                                                    |   |
|                                                                                                    |   |
|                                                                                                    |   |
| Lycée polyvalent Mariloz                                                                                                    |   |
| Crédits répartis 0%                                                                                                    | 3 |
| Crédits restants à répartir. 100 %                                                                                                    |   |
| Par défaut, les crédits restants à répartir seront vernés à des établissements selon des<br>oritéres définis réglementairement.                                                                                                    |   |

Pour répartir votre solde, vous devez cliquer sur le bouton « MODIFIER » pour accéder à la pop'in « crédits à répartir ». Cette fenêtre vous permet de renseigner le pourcentage que vous souhaitez allouer à un établissement , une composante ou un établissement.

Pour que vos répartitions soient prises en compte, vous devez enregistrer vos attributions, avant de quitter la page « synthèse », en cliquant sur le bouton dédié.

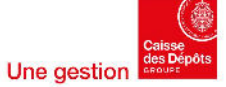

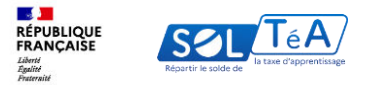

## 3.3. Suivi des versements effectués aux établissements

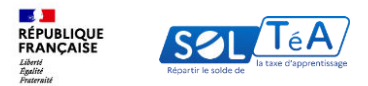

| RÉPUBLIQUE<br>FRANÇAISE<br>(André<br>Spanie)<br>Postmanie | SZL(TeA)                                                                  |                       |                           | T A                  | CCESSIBILITÉ   C | AIDE I I DUPONT |  |  |
|-----------------------------------------------------------|---------------------------------------------------------------------------|-----------------------|---------------------------|----------------------|------------------|-----------------|--|--|
|                                                           | Accueil > Suivi des versements                                            |                       |                           |                      |                  |                 |  |  |
| <del>(</del>                                              | Suivi des verseme                                                         | ents                  |                           |                      |                  |                 |  |  |
|                                                           | Profil d'attribution<br>NATUREL HYPERMARCHÉ                               | SIRET<br>104946000756 | Crédits restants<br>100 % | Statut<br>Disponible | VOIR MON POR     | TEFEUILLE       |  |  |
|                                                           | Campagne (2022 v)                                                         |                       |                           |                      |                  |                 |  |  |
|                                                           |                                                                           |                       | 0                         |                      |                  |                 |  |  |
|                                                           | Il n'y a pas de versement aux établissements généré sur la campagne 2022. |                       |                           |                      |                  |                 |  |  |
|                                                           |                                                                           |                       |                           |                      |                  |                 |  |  |
|                                                           |                                                                           |                       |                           |                      |                  |                 |  |  |
|                                                           |                                                                           |                       |                           |                      |                  |                 |  |  |
|                                                           |                                                                           |                       |                           |                      |                  |                 |  |  |
|                                                           |                                                                           |                       |                           |                      |                  |                 |  |  |
|                                                           |                                                                           |                       |                           |                      |                  |                 |  |  |
|                                                           |                                                                           |                       |                           |                      |                  |                 |  |  |
|                                                           |                                                                           |                       |                           |                      |                  |                 |  |  |

Pour consulter la synthèse de vos versements, cliquez sur l'onglet « SUIVI DES VERSEMENTS ».

Pour la campagne 2023, les virements seront visibles selon le calendrier suivant :

- Le 24 aout pour les répartitions effectuées par les employeurs entre le 25 mai et le 6 juillet ;
- Début novembre pour les répartitions effectuées par les employeurs entre le 25 aout et le 5 octobre inclus ;
- À partir du 15 novembre pour les crédits nonaffectés par les employeurs et répartis selon des critères définis par voie réglementaire.

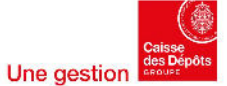

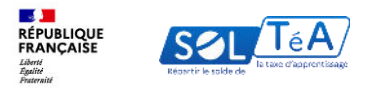

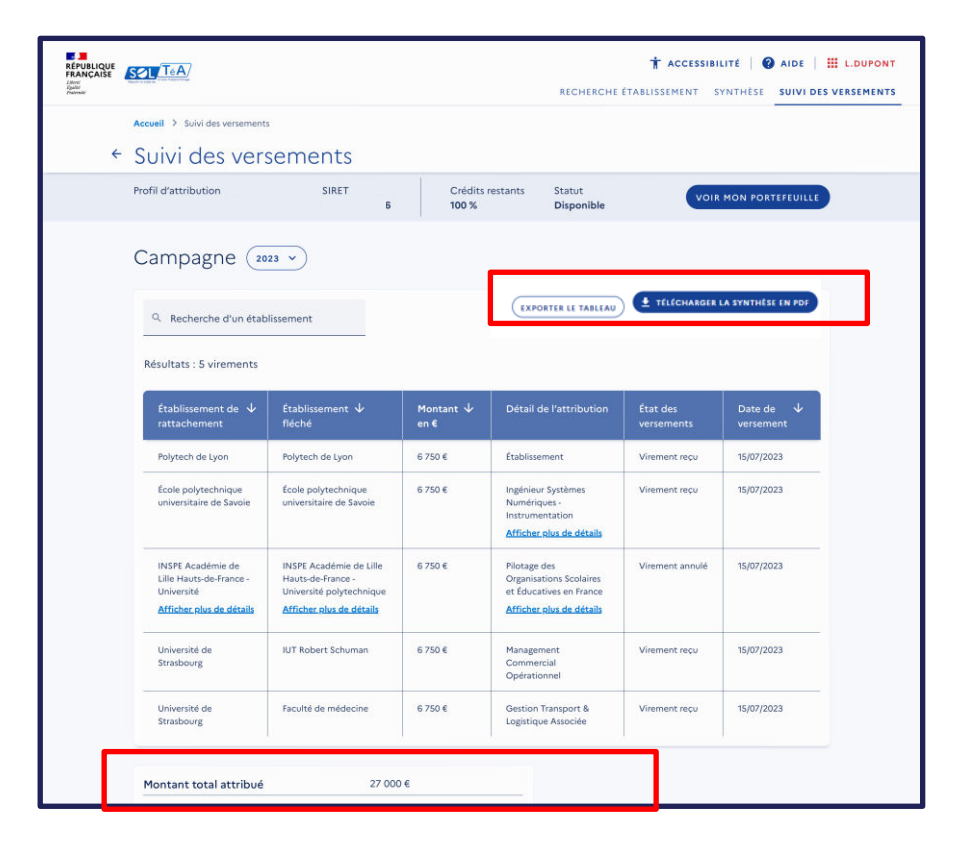

Depuis le 24 aout, vous avez accès à la synthèse de vos versements. Elle se présente sous forme de tableau et contient les informations suivantes :

Nom de l'établissement bénéficiaire (raison sociale)
Montant versé en euros
Détail de l'attribution
État des versements
Date de versement
Montant total attribué

Cette synthèse est disponible au format csv Excel en cliquant sur le bouton « EXPORTER LE TABLEAU » et au format pdf en cliquant sur le bouton « TÉLÉCHARGER LA SYNTHÈSE EN PDF ».

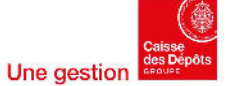

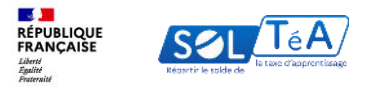

# 3.4. Modification des choix de répartition

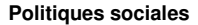

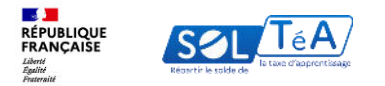

| Synthèse                                                                                         |                                            |                           |                                                   |                              |  |
|--------------------------------------------------------------------------------------------------|--------------------------------------------|---------------------------|---------------------------------------------------|------------------------------|--|
| rofil d'attribution SI                                                                           | IRET                                       | Crédits restants<br>100 % | Statut<br>Disponible                              | VOIR MON PORTEFEUILLE        |  |
| ampagne  🗸                                                                                       |                                            |                           |                                                   |                              |  |
| Q Recherche d'un établissement                                                                   | Affiche                                    | er : Tous EXPOR           | rs EXPORTER LE TABLEAU + AJOUTER UN ÉTABLISSEMENT |                              |  |
| Résultats : 3 attributions                                                                       |                                            |                           |                                                   |                              |  |
| Nom de l'établissement                                                                           | Répartition en % 🕕                         | Détail                    | de l'attribution                                  | Actions                      |  |
| Lycée Agricole                                                                                   | 0%                                         | Format                    | ion   Productions Horticole                       | 5                            |  |
| Direction Des Etudes, De La Formatio<br>L'innovation Pédagogique                                 | n Et De<br>0%                              | Versen                    | ient à l'établissement                            |                              |  |
| Mission Locale                                                                                   | 0 %                                        | Versen                    | ent à l'établissement                             |                              |  |
|                                                                                                  |                                            |                           |                                                   |                              |  |
| Crédits répartis                                                                                 | 0 %                                        |                           |                                                   | ENREGISTRER MES ATTRIBUTIONS |  |
| Crédits restants à répartir                                                                      | 100 %                                      |                           |                                                   |                              |  |
| <ul> <li>Par défaut, les crédits restant à rép<br/>critères définis règlementairement</li> </ul> | artir seront versés à des établisseme<br>L | ents selon des            |                                                   |                              |  |

Pour la campagne 2023, vous pouvez modifier vos répartitions jusqu'au :

- 6 juillet pour les répartitions effectuées avant cette date
- 5 octobre inclus pour les répartitions effectuées ou complétées après le 24 aout

#### Important :

Une fois le versement réalisé, votre choix est irréversible, vous ne pourrez plus revenir sur votre décision.

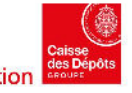

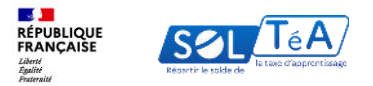

## 4.La FAQ de la plateforme (foire aux questions)

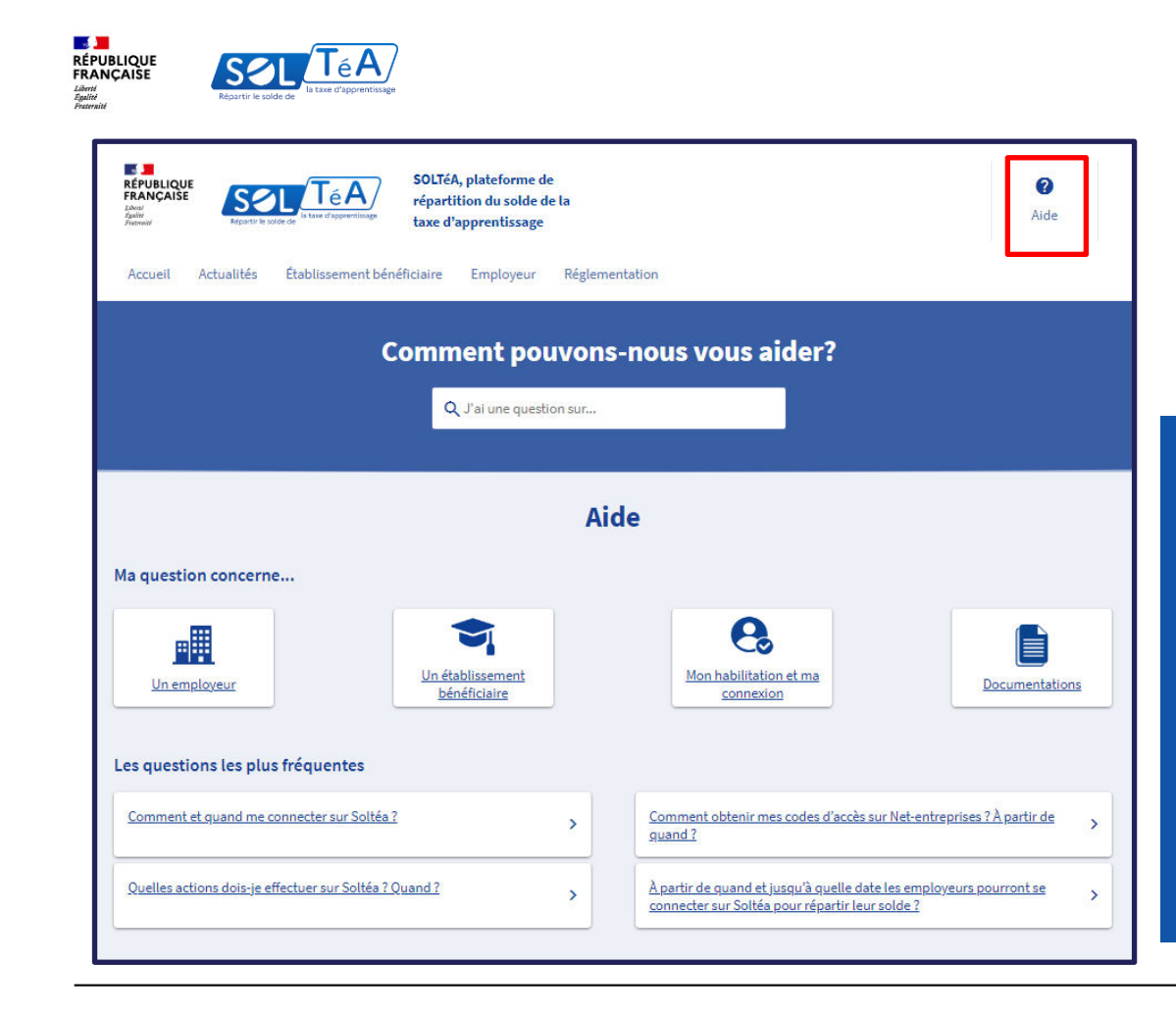

Si vous souhaitez avoir plus d'informations sur la plateforme SOLTéA, nous vous invitons à consulter notre page <u>FAQ</u>. Sur cette page vous pourrez trouver les questions les plus courantes, posées par nos utilisateurs.

Pour accéder à la page <u>FAQ</u>, il vous suffit de cliquer sur le bouton « AIDE » ou « ASSISTANCE » dans le menu en haut de la page.

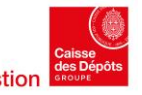

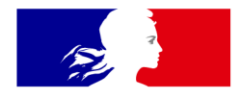

## RÉPUBLIQUE FRANÇAISE

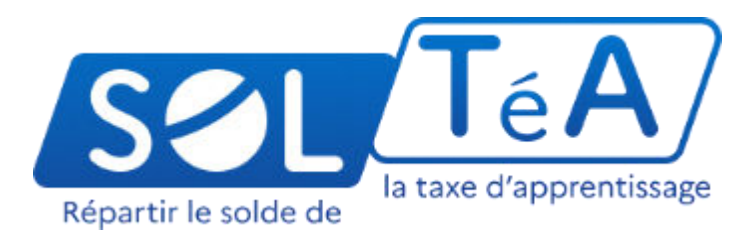

Liberté Égalité Fraternité

soltea.education.gouv.fr

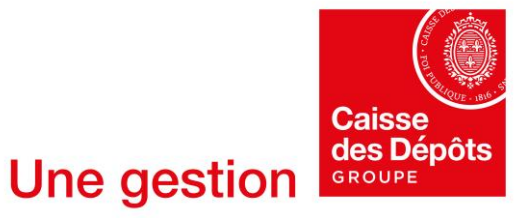

**Politiques sociales**